Texas Higher Education COORDINATING BOARD

# Good Neighbor Program (GNP) Online Recommendation Instructions

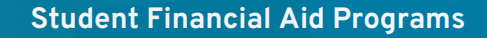

# **Table of Contents**

| Good Neighbor Program              | 1 |
|------------------------------------|---|
| Online Recommendation Instructions | 1 |
| Purpose                            | 1 |
| Form Access and Quick Tips         | 1 |
| Student Priority                   | 1 |
| Student Identifying Information    | 1 |
| Eligibility Requirements           | 2 |
| Certification                      | 3 |
| Submission Notification            | 4 |
| Pending Review Notification        | 4 |
| Selection Notification             | 4 |
| Quick References                   | 5 |

# Good Neighbor Program Online Recommendation Instructions

#### Purpose

The purpose of the **Good Neighbor Program (GNP) Online Recommendation Form** is to provide institutions with a secure method for submitting student recommendations to the Texas Higher Education Coordinating Board (THECB).

#### Form Access and Quick Tips

- Access the online recommendation form by logging into CBPass: <u>https://www1.highered.texas.gov/CBPass/</u>
  - First-time users must register for a CBPass account and request access to the **Good Neighbor Program** application (<u>CBPass User Instruction Guide</u>).
- All fields marked with an asterisk on the recommendation form are required.
- If required information is omitted or invalid, the system will not allow the form to be submitted until it is corrected.
- If a mistake is made, the user can start over by clicking **Clear Form** at the top of the page.
- After a form is submitted, the form will reset automatically, or the user can log out.
- Once a form is submitted successfully, an email confirmation will be sent automatically.

NOTE: If there is no activity for 20 minutes, the form will time out and any changes made will NOT be saved.

#### **Student Priority**

Each student should be given a unique priority ranking among **ALL** the students being submitted, regardless of their country. Each institution establishes a method to determine student priority ranking.

**NOTE:** The institution's information appears automatically based on the user account. If the information is incorrect, contact 844-792-2640 or submit an online inquiry through <u>CONTACT US</u> (select "Financial Aid Services" as the Contact Reason.

#### **Student Identifying Information**

- Enter the First and Last Name
- Enter the Date of Birth
- Select either Social Security Number (SSN) or Institutional Student Identification (ID) Number and enter the applicable number.

| Good Neighbor Program Recommendation  |  |  |  |  |
|---------------------------------------|--|--|--|--|
| Logout Clear Form                     |  |  |  |  |
| Fiscal Year                           |  |  |  |  |
|                                       |  |  |  |  |
| FICE Code                             |  |  |  |  |
|                                       |  |  |  |  |
| Institution Name                      |  |  |  |  |
|                                       |  |  |  |  |
| Student Priority*                     |  |  |  |  |
| · · · · · · · · · · · · · · · · · · · |  |  |  |  |
|                                       |  |  |  |  |

| Student Information     |  |
|-------------------------|--|
| First Name: *           |  |
|                         |  |
| Middle Initial:         |  |
|                         |  |
| Last Name:*             |  |
| ·                       |  |
| Date of Birth*          |  |
|                         |  |
| Type of ID:*            |  |
| ○ SSN ○ Institution ID# |  |

#### **Eligibility Requirements**

Is the student classified by your institution as a U.S. resident?\* ○ Yes ○ No

The student must be classified as a **nonresident** to qualify. Students classified by the institution as residents do **NOT** qualify but non-residents awarded waivers of nonresident tuition **MAY** qualify.

**NOTE:** The GNP requires that an applicant be a resident of a country of the Western Hemisphere (other than the U.S. or Cuba). F-1 and J-1 visa holders typically meet this qualification and other non-residents could as well.

If the student has applied for Permanent Resident status in the U.S., or has dual citizenship that includes the U.S., they are **NOT** eligible for an award through this program.

Has the student applied for U.S. permanent resident status?\*

○ Yes ○ No

**NOTE:** Recipients of a Good Neighbor award must plan to return to their home country when they complete their studies.

| Please indicate how the student meets the selective service<br>selecting one for the following options:*  Registered for Selective Service NOT registered for Selective Service Exempt from Selective Service registration (e.g. has a qualify<br>visa) | Indicate the student's current selective<br>service status. Visit <u>www.sss.gov</u> to<br>determine if the student is required to<br>register by federal law. |  |
|----------------------------------------------------------------------------------------------------|----------------------------------------------------------------------------------------------------|--|
| Indicate if the student has any<br>relatives working for the Texas<br>Higher Education Coordinating<br>Board. If <b>YES</b> , additional<br>information must be provided.                                                                               | for the Texas Higher Education Coordinating Board (THECB)?*                                                                                                    |  |
| <b>NOTE:</b> Special consideration<br><b>CANNOT</b> be given to applicants by<br>the institution under any<br>circumstances when determining eligibil                                                                                                   | Please provide the name of the relative:*<br>Example                                                                                                    |  |

2

Indicate if the student has previously received a GNP award. If **NO**, proceed to the next question. If **YES**, the student must be meeting the institution's grade point average (GPA) requirement to continue receiving an award, if selected.

| ● Yes ○ No                                                 |  |
|------------------------------------------------------------|--|
| Is the student meeting the institution's GPA requirement?* |  |

To be eligible for an award, the student must have lived in the Western Hemisphere for at least five years. If the full amount of time is unknown but there is proof on file of at least 5 years residence in the Western Hemisphere, answer 5 years, 0 months.

| How long has the student lived in Western Hemisphere? |                     |  |  |  |
|-------------------------------------------------------|---------------------|--|--|--|
| Years*                                                | Months <sup>*</sup> |  |  |  |

|                       | ~ |
|-----------------------|---|
| itizenship*           | ~ |
| Permanent Residence * | ~ |

Select the appropriate **Country Codes** from the drop-down list. If the student's country is not listed or if any of the countries do not match, they are **NOT** eligible (see <u>Texas Administrative Code</u> (TAC), Title 19, Part 1, Chapter 21, Subchapter U, Section 21.637).

#### ALERT: CONTINUING STUDENTS WITH COUNTRY MISMATCH

If a student received an award through the Good Neighbor Program in a prior year and has a mismatch between countries, their application will be reviewed on a case-by-case basis by the THECB.

#### Certification

By signing this statement, the Program Officer is certifying that the student meets all program requirements.

| Program Officer's Certificat                                                                        | ion                                                                                                    |
|----------------------------------------------------------------------------------------------------|----------------------------------------------------------------------------------------------------|
| hereby certify that the student recommore<br>progress requirements. Furthermore, w<br>requirements. | nended for this exemption has met our institution's basic admissions and academic<br>re have documentation on file that this student meets all program eligibility |
| Submitter's Name*                                                                                   |                                                                                                    |
| Program Officer:                                                                                    |                                                                                                    |
|                                                                                                    |                                                                                                    |
| Signature *                                                                                         |                                                                                                    |
| Sign                                                                                                |                                                                                                    |
| Email Address                                                                                       |                                                                                                    |
| Phone Number*                                                                                       |                                                                                                    |
| ex 555-555-5555                                                                                     |                                                                                                    |
| Submit Date                                                                                         |                                                                                                    |
|                                                                                                    |                                                                                                    |
| Submit                                                                                              |                                                                                                    |
|                                                                                                    | Privacy Act Notice                                                                                                    |
| Certain information required on the application is made                                             | e confidential by the Privacy Act of 1974 (5 USC 552a). The requested information is recessary for participation in the                                            |
| Sood Neighbor Program, to verify your identity and to                                               | determine your aligibility for the program and for any benefits from it. The Privacy Act provides that an agency may                                               |
| continue to require disclosure of an applicant's Social                                             | Security Number (SSN) as a condition for granting of a right, benefit, or privilage if the agency required this disclosure                                         |
| orer to January 1975. The Texas Higher Education Co                                                 | ordinating Board has, for years prior to 1975, required the disclosure of the SSN of all applicants for the programs                                               |
|                                                                                                    |                                                                                                    |

3

#### **Submission Notification**

Institutions have until **March 15, of each year,** to submit eligible students. A "Submitted" confirmation email will be sent to the Program Official each time a nomination form has been transmitted successfully.

| Laserfiche@thecb.state.tx.us<br>to iamthestudentteste.r -                                                                    | Feb 1, 2024, 4:06 PM (5 days ago)                                | ☆       | ٢              | ¢       | ł      |
|----------------------------------------------------------------------------------------------------|------------------------------------------------------------------|---------|----------------|---------|--------|
| Dear Reporting Official,                                                                                                    |                                                                  |         |                |         |        |
| Your 2024-2025 (FY 2025) application for the Good Neight                                                                     | oor Program has been submitted for                               |         |                |         |        |
| Name: Nancy Drew<br>Priority: 01                                                                                             |                                                                  |         |                |         |        |
| Once all applications are received, any eligible students wil<br>the students from your institutions that have been selected | II be reviewed and you will be notified for 2024-2025 (FY 2025). | ed in a | separat        | e email | l with |
| If you have questions, please contact 844-792-2640 or sub<br>"Financial Aid Question" under the Contact Reason).             | mit an online inquiry through <u>CON</u>                         | ACT U   | <u>S</u> (Sele | ct      |        |
| Thank you,<br>Student Financial Aid Programs<br>Texas Higher Education Coordinating Board                                    |                                                                  |         |                |         |        |

### **Pending Review Notification**

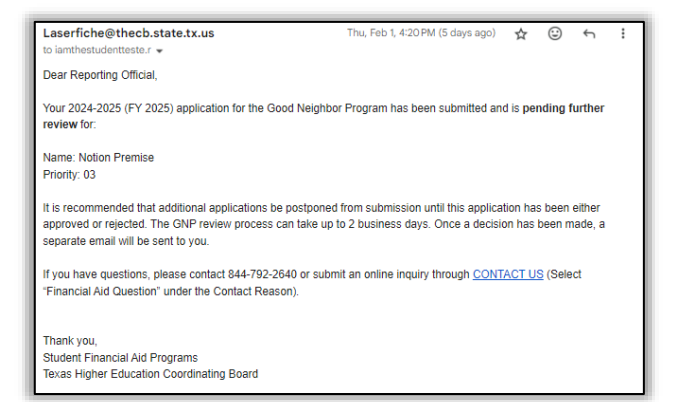

If any submission requires additional review by the THECB, the program official will receive a "Pending Review" email notification.

**Note:** It is recommended that subsequent submissions be *postponed* until a response from the THECB is received to determine if the student was approved or rejected. Submitting applications prior to a response could result in the need to cancel applications to ensure the priority ranking is accurate.

### **Selection Notification**

Once the submission deadline has passed, the ranked nominations will be evaluated through the selection process. A report will be sent via email to each institution indicating the selected recipients that can be given the tuition exemption for the academic year.

| Laserfice@THECB.state.us<br>To:                                                                                                    |                                                   |                                                             |                            |  |
|----------------------------------------------------------------------------------------------------|---------------------------------------------------|-------------------------------------------------------------|----------------------------|--|
| Dear Reporting                                                                                                    | Official,                                         |                                                             |                            |  |
| The Texas Higher Education Coordinating Board (THECB) is pleased to announce that<br>the Good Neighbor Program selection process was completed for all eligible applicants that<br>were submitted. Below are the selected students for the 2024-2025 (FY 2025) award year<br>that can be awarded if they meet all other eligibility criteria for the program. If a<br>recommended student is not listed below, they were not selected for the 2024-2025<br>award year. |                                                   |                                                             |                            |  |
| Each institution<br>a Good Neighbo                                                                                                    | is responsible for noti<br>or Program applicatior | fying <b>all students</b> who s<br>n whether they were sele | submitted<br>ected or not. |  |
| If a selected student does not start school in Fall 2023 or becomes ineligible for the award,<br>the institution <b>must notify the THECB</b> through <u>CONTACT US</u> (select "Financial Aid<br>Question" as the Contact Reason) <b>by October 15</b> , 2024. The THECB will select the next<br>statewide alternate from that country and notify the appropriate institution.                                                                                        |                                                   |                                                             |                            |  |
| Institution:                                                                                                    |                                                   |                                                             |                            |  |
| Priority                                                                                                    | Last Name                                         | First Name                                                  | Country                    |  |
| 01                                                                                                    | Sunshine                                          | Sally                                                       | Mexico                     |  |
| 02                                                                                                    | May                                               | April                                                       | Canada                     |  |
| 03                                                                                                    | Juan                                              | Don                                                         | Colombia                   |  |
| If you have questions, please contact Financial Aid Services at 844-792-2640 or submit an<br>online inquiry through <u>CONTACT US</u> (Select "Financial Aid Question" under the Contact<br>Reason).                                                                                                    |                                                   |                                                             |                            |  |
| Thank you,                                                                                                    |                                                   |                                                             |                            |  |
| Student Financial Aid Programs                                                                                                    |                                                   |                                                             |                            |  |
| Texas Higher Education Coordinating Board                                                                                                    |                                                   |                                                             |                            |  |

## **Quick References**

| Contact Information                                                                                                    |                                                    |  |  |
|----------------------------------------------------------------------------------------------------|----------------------------------------------------|--|--|
| Phone: (844)-792-2640                                                                                                    |                                                    |  |  |
| Contact us by completing an <u>online inquiry form</u> and select "Financial Aid Question" as the Contact Reason.                                                                                                    |                                                    |  |  |
| Other Institutional Resources                                                                                                    |                                                    |  |  |
| General program information for institutions                                                                                                    | Student Financial Aid Programs Information Webpage |  |  |
| Good Neighbor Program                                                                                                    | College for All Texans                             |  |  |
| Texas Program Statutes                                                                                                    | Texas Education Code                               |  |  |
| Texas Program Rules                                                                                                    | Texas Administrative Code                          |  |  |
| Information concerning program processing,<br>procedures, allocations, and other topics will be<br>communicated to institutions through the GovDelivery<br>system. To receive these communications, interested<br>individuals must subscribe. | <u>GovDelivery</u>                                 |  |  |
| Informational resource to assist institutions with the administration of GNP                                                                                                    | Good Neighbor Program (GNP) Guidelines             |  |  |